## YAVAPAI LIBRARY NETWORK CATALOG: PLACE HOLDS

- 1. Log in to your account, or just begin searching.
- 2. Once you have located an item to request, click Place Hold.

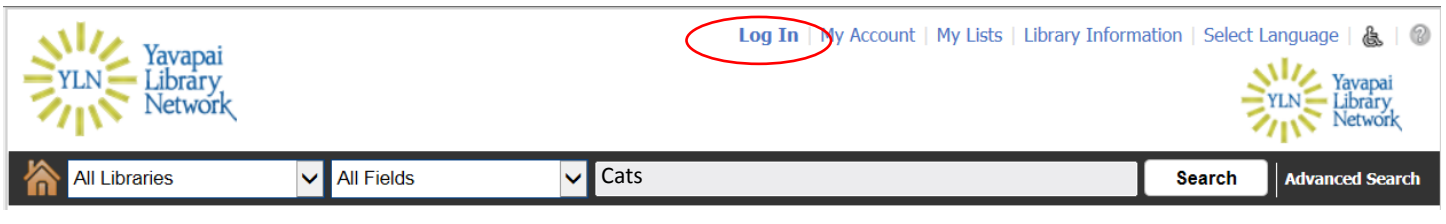

- 3. If you aren't logged in, you will be prompted to do so now.
- 4. Enter your library card barcode and PIN and click Log In.

|    | YLN Yavapai<br>Library<br>Network                                                                                   | Log In   My Account   My Lists   Library Information   Select Language   🍇   🌚<br>YLN Yavapai<br>Library<br>Network |                                                                                                    |  |  |
|----|----------------------------------------------------------------------------------------------------|----------------------------------------------------------------------------------------------------|----------------------------------------------------------------------------------------------------|--|--|
|    | All Libraries 🗸 All Fields 🗸 Car                                                                                    | is                                                                                                    | Search Advanced Search                                                                                            |  |  |
|    | 373 Results Found                                                                                                   | 1 2 3 4 5 32                                                                                                    | Limit Search Results                                                                                              |  |  |
|    | Cats [widescreen DVD]<br>by Lloyd Webber, Andrew, 1948-<br>DVD Video                                                | Sort By:<br>Place Hold<br>Text This To Me                                                                           | Narrowed by:     S + Material Type: DVD Video     Library Include Exclude     Abia Judd Elementary School Library |  |  |
| 5. | After you log in, the Place Hold(s) window will po                                                                  | p-up.                                                                                                    | Library Barcode: 21234567891011<br>PIN: ****                                                                      |  |  |
| 6. | Select your pickup library from the dropdown me<br>default in the Preferences section of My Account                 | enu (you can set the<br>).                                                                                          |                                                                                                    |  |  |
| 7. | Click <b>Place Hold(s).</b>                                                                                         | Place Hold(s) Title Cats [widescreen DVD] Prescott                                                                  | Pickup Library:<br>Public Library                                                                                 |  |  |
| 8. | A window will appear to confirm the hold has<br>been placed, or to inform you why, if the hold<br>cannot be placed. |                                                                                                    |                                                                                                    |  |  |
| 9. | Click <b>Ok</b> .                                                                                                   | Title Cats [widescreen DVD]                                                                                         | Action<br>Success                                                                                                 |  |  |
|    | Y                                                                                                    | LN<br>Library<br>Network                                                                                            |                                                                                                    |  |  |

## YAVAPAI LIBRARY NETWORK CATALOG: CANCEL HOLDS

1. Log in and click My Account.

| YLN Yavapai<br>Library<br>Network | Welcom       | E LASTNAME, FIRSTNAME | Log Out My Account My | r Lists   Library Informatio | on   Select | Language   🛃   🕲<br>YLN Yavapai<br>Library<br>Network |
|-----------------------------------|--------------|-----------------------|-----------------------|------------------------------|-------------|-------------------------------------------------------|
| All Libraries                     | ✓ All Fields | ~                     |                       |                              | Search      | Advanced Search                                       |

- 2. Click on the Holds tab.
- Select the items you want to cancel by checking the box next to the title.
- 4. Click the **Cancel Hold** button.
- A confirmation window will pop up. Click Yes to cancel the hold.
- 6. The item will disappear from your holds list.

| Personal Information Checkouts Holds Greekouts |            |                                                                                   |            |                                  |           |          |  |  |  |
|------------------------------------------------|------------|-----------------------------------------------------------------------------------|------------|----------------------------------|-----------|----------|--|--|--|
| ▼ My Holds                                     |            |                                                                                   |            |                                  |           |          |  |  |  |
| Items on Hold: 5<br>Ready for Pickup: 0        |            |                                                                                   |            |                                  |           |          |  |  |  |
|                                                | 5elect All | Cancel Hold(s) Edit Pickup Location(s) Suspend Hold(                              | s) Cancel  | Hold Suspension(s)               |           | Place in |  |  |  |
| ۲                                              |            | Title/Author 💿                                                                    | Status 🤶   | Pickup at: 🔶                     | Expires 🤶 | queue    |  |  |  |
|                                                | Ale<br>S   | Wynar's introduction to cataloging and classification<br>Taylor, Arlene G., 1941- | Active     | Yavapai Free<br>Library District |           | 1        |  |  |  |
|                                                | Ale<br>S   | Garrow's law. Series 3 [widescreen DVD]<br>Marchant, Tony, 1959-                  | Active     | Yavapai Free<br>Library District |           | 1        |  |  |  |
|                                                | Ale        | A war of gifts : an Ender story<br>Card, Orson Scott.                             | Active     | Yavapai Free<br>Library District |           | 1        |  |  |  |
|                                                | Ale        | Ender's shadow<br>Card, Orson Scott.                                              | Active     | Yavapai Free<br>Library District |           | 1        |  |  |  |
|                                                | atte.      | Cats [widescreen DVD]<br>Lloyd Webber, Andrew, 1948-                              | Active     | Yavapai Free<br>Library District |           | 1        |  |  |  |
|                                                | 5elect All | Cancel Hold(s) Edit Pickup Location(s) Suspend Hold(                              | (s) Cancel | Hold Suspension(s)               |           |          |  |  |  |

**NOTE:** If you are not going to be available to collect your holds (ex. you are going on vacation), you can suspend them temporarily. When you are able to collect them again, you can cancel the suspension without losing your place in the queue.

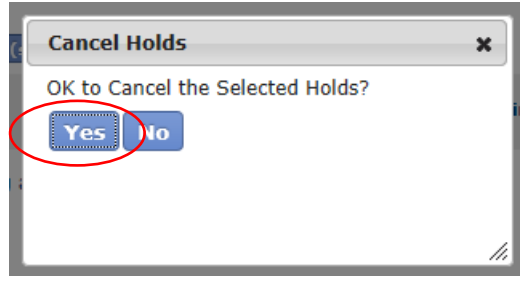

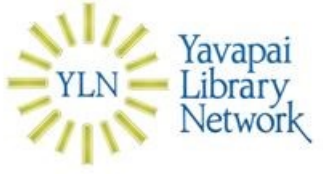